## **User Manual for Records Online**

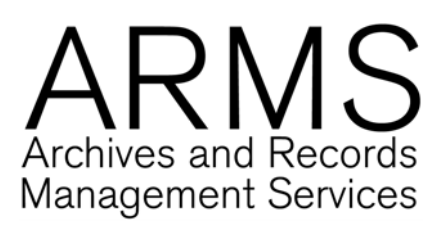

## Locating a document in a large Research Office file

This function is ideal for searching for critical documents (such as applications, contracts, etc) within files which may have a large list of documents.

- 1. Search for the file in Records Online (for information on how to do this, please consult the ROL user manual for Research Office filed *Searching for a Research Office file*)
- 2. Copy the Records Online file number (at the top of the screen, eg. 2009/505)
- 3. Click on the Advanced Search tab at the top of the screen

| The University                                                    | of Sydney                              | Records Online                                                                                                    |  |  |  |  |  |
|-------------------------------------------------------------------|----------------------------------------|----------------------------------------------------------------------------------------------------|--|--|--|--|--|
| Uni Home / Staff / Records Online / Search                        |                                        |                                                                                                    |  |  |  |  |  |
| Search Advanced Search My Records Support Contacts Record Details |                                        |                                                                                                    |  |  |  |  |  |
| → New Admin File                                                  | Administrative File Details - 2009/505 |                                                                                                    |  |  |  |  |  |
| → File Transfer                                                   |                                        |                                                                                                    |  |  |  |  |  |
| <ul> <li>Sort Document</li> </ul>                                 | Print Label Add Document               |                                                                                                    |  |  |  |  |  |
| → Log Off                                                         | Record Number                          | ■2009/505                                                                                                    |  |  |  |  |  |
|                                                                   | Title(Structured<br>Part)              | TEACHING & RESEARCH - Research management - Grants - Project management                                                      |  |  |  |  |  |
|                                                                   | Title(Free Text Part)                  | Galactic Archaeology: a Challenge for the Cold Dark Matter Paradigm - DP0988751 - L2663 A7448 - Bland-<br>Hawthorn, Jonathan |  |  |  |  |  |
|                                                                   | Who may see this file                  | View Metadata: {Research Finance} & Research Office                                                                          |  |  |  |  |  |
|                                                                   | Date Created                           | 16/01/2009                                                                                                    |  |  |  |  |  |
|                                                                   | Business Unit                          | Research Office                                                                                                    |  |  |  |  |  |
|                                                                   | Location                               |                                                                                                    |  |  |  |  |  |
|                                                                   | Assignee                               | [Electronic]                                                                                                    |  |  |  |  |  |
|                                                                   | Requests                               |                                                                                                    |  |  |  |  |  |
|                                                                   |                                        | Click here to request a hard copy file cover to be sent to you.                                                              |  |  |  |  |  |

- 4. Select *Contained Within* from the Search Method drop-down menu and paste (or type) the file number you wish to search within into the field on the right of that drop-down menu *Alternatively, if you know the RIMS number of the file, select RIMS Project ID from the Search Method drop-down menu and type the number into the search field on the right of that drop-down menu*
- 5. Select *Title* from the Additional Search Method drop-down menu and type a relevant title word for the document into the field

| The University                |                                 | Records Online                |     |             |
|-------------------------------|---------------------------------|-------------------------------|-----|-------------|
| Uni Home / Staff / Records Or | nline / Advanced Search         |                               |     | 🔀 TRIM      |
| Search Advanced Sea           | rch My Records Support Contacts |                               |     |             |
| → New Admin File              | Advanced Search                 |                               |     |             |
| 🕈 File Transfer               | Search Method:                  |                               |     |             |
| Sort Document                 | Contained Within                | 2009/505                      |     |             |
| → Log Off                     | Additional Search Methods:      |                               |     |             |
|                               | Title                           | application                   |     |             |
|                               | ⊙ All must match (AND)          | O Any matches (OR)            |     |             |
|                               | Records:                        | Location                      |     |             |
|                               | Specify Date/s:                 | From:                         | To: |             |
|                               | Sort By:                        | Descending                    |     |             |
|                               | Records per page:               | Count Results<br>Search Reset |     |             |
|                               |                                 |                               |     | Back to Top |

A list of documents which match the search criteria will appear.

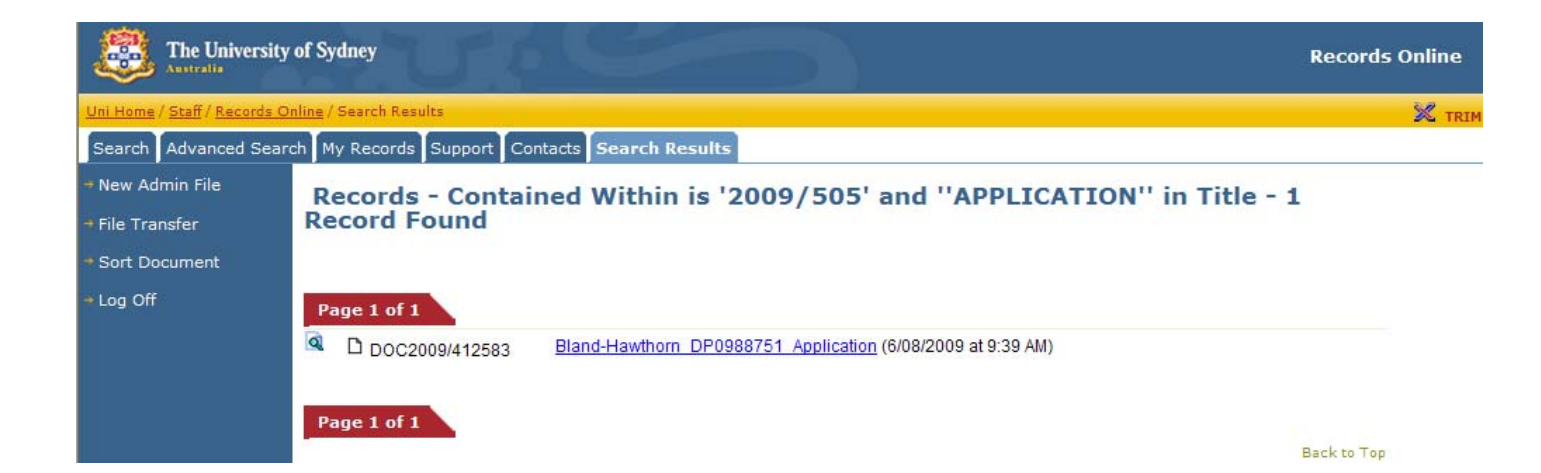